# ✤ Format des lignes/colonnes

# Les colonnes

#### ÉLARGIR 1 COLONNE

|           |                             |   |                   | 3            |
|-----------|-----------------------------|---|-------------------|--------------|
|           |                             | 0 | Largeur: 35,14 (2 | 51 pixels)   |
| $\square$ | А                           |   | н Кв              | C            |
| 1         | Suivi des commandes clients |   |                   |              |
| 2         |                             |   |                   |              |
| 3         | M                           |   |                   | 1            |
| 4         | Nom                         |   | Réf contact       | Compte clier |
| 5         | LEGRAMD'OR2                 |   | CLI0116           | 411LEG00     |
| 6         | DOCTEUR KNOCK               |   | CLI0187           | 411DOC00     |
| 7         |                             |   |                   |              |

- ① Sélectionner une cellule du la feuille pour activer la commande
- ② Positionner la souris comme indiqué
- ③ Cliquer/Glisser pour élargir la colonne. ++

#### ÉLARGIR 2 OU PLUSIEURS COLONNES

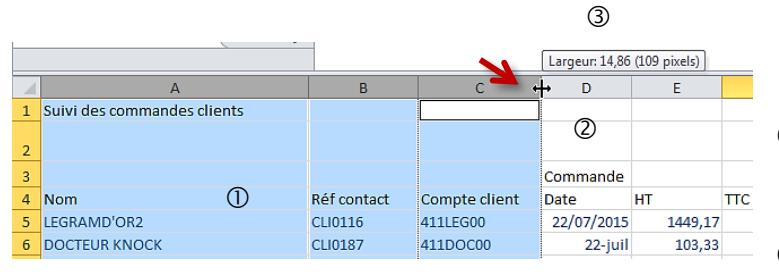

① Cliquer sur le A de la première colonne pour la sélectionner
② Touche CTRL + clic colonne B + clic C

③ Positionner la souris entre 2 colonnes et tirer pour obtenir la même largeur

#### À PARTIR DU MENU - ÉLARGIR 1 COLONNE / 1 OU PLUSIEURS COLONNES

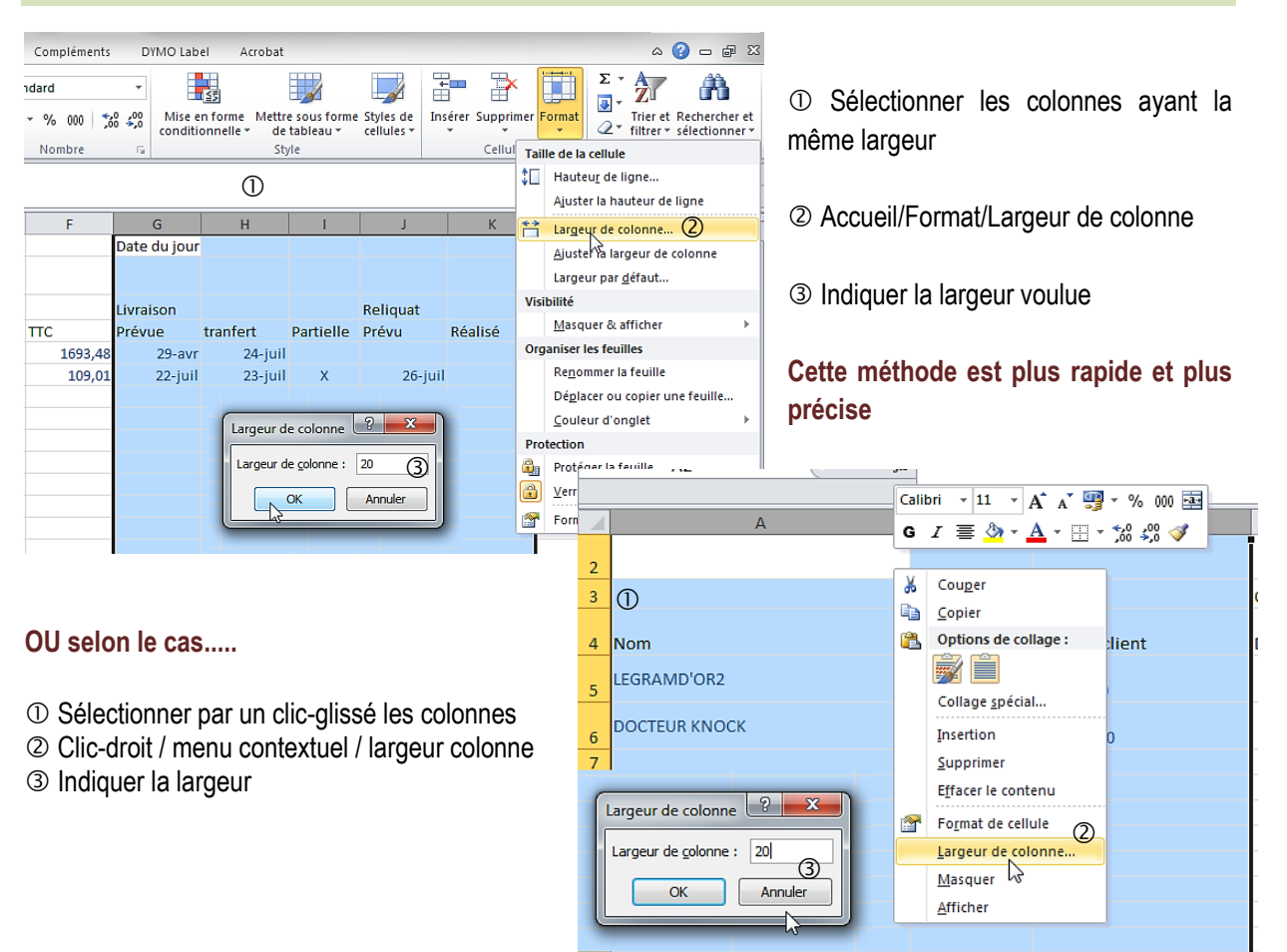

#### **MODIFIER LA HAUTEUR D'UNE OU PLUSIEURS LIGNES**

|     |         | А                                                 | В                                 | С                                     |
|-----|---------|---------------------------------------------------|-----------------------------------|---------------------------------------|
| ~   | 2       |                                                   |                                   |                                       |
| (1) | 4<br>[H | Nom<br>auteur: 15,00 (20 pixels)<br>DOCTEUR KNOCK | Réf contact<br>CLI0116<br>CLI0187 | Compte client<br>411LEG00<br>411DOC00 |
|     | 7<br>8  | 3                                                 |                                   |                                       |

- ① Sélectionner 1 ou plusieurs lignes par un clicglissé
- ② Positionner la souris comme indiqué
- ③ Cliquer/Glisser pour élargir la ligne. ++

À PARTIR DU MENU - MODIFIER LA HAUTEUR D'UNE OU PLUSIEURS LIGNES

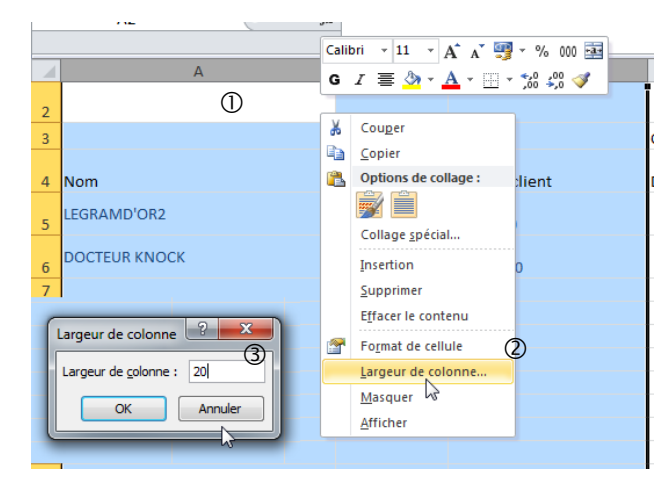

- ① Sélectionner par un clic-glissé les lignes
- ② Clic-droit / menu contextuel / largeur ligne
- ③ Indiquer la hauteur

OU selon le cas.....

Menu Accueil/Format/Hauteur de Ligne

### ▶ LES LIGNES/COLONNES AJUSTÉS AUTOMATIQUEMENT

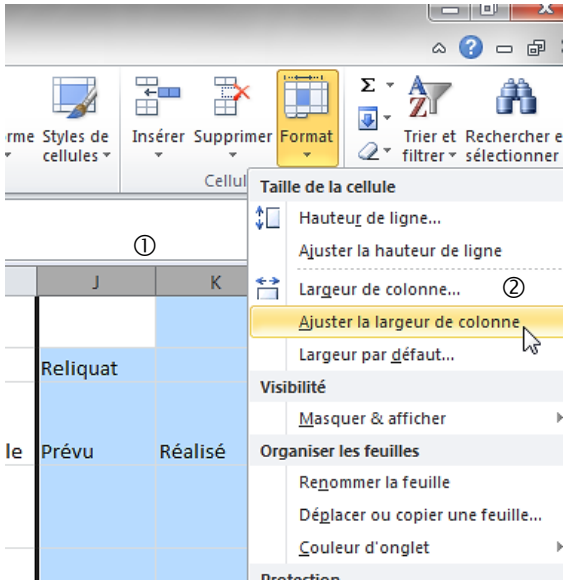

Cette fonction permet d'ajuster la hauteur de ligne ou la largeur de la colonne en fonction de son contenu

- ① Sélectionner par un clic-glissé les colonnes
- 2 ACCUEIL / FORMAT / AJUSTER la largeur de colonne

# ➡ Format des cellules

## ► ALIGNEMENT DES INFORMATIONS

#### **CENTRER UN TITRE DE TABLEAU**

#### ① Sélectionner les cellules concernées par le centrage du titre

|   | А                           | В | С | D | E | F | G | Н | 1 | J | К |
|---|-----------------------------|---|---|---|---|---|---|---|---|---|---|
| 1 | Suivi des commandes clients |   |   |   |   |   |   |   |   |   |   |
|   |                             |   |   |   |   |   |   |   |   |   |   |

#### ② ACCUEIL / FUSIONNER ET CENTRER

| 🗶   🛃 🧐 • (H • 🛕 🗋   =              | and the second second second second second second second second second second second second second second second | cor-natur_suivi_clients.xlsx - Microsoft Excel |                                                               |                                                                                       |  |  |  |  |  |
|-------------------------------------|----------------------------------------------------------------------------------------------------|------------------------------------------------|---------------------------------------------------------------|---------------------------------------------------------------------------------------|--|--|--|--|--|
| Fichier Accueil Insertion Mise en p | age Formules Données                                                                                             | Révision Affichage Développ                    | Révision Affichage Développeur Compléments DYMO Label Acrobat |                                                                                       |  |  |  |  |  |
| Calibri v 11 v                      | A <sup>*</sup> A <sup>*</sup> ≡ ≡ ⊗ *                                                                            | 🚔 Renvoyer à la ligne automatiquemen           | t Standard -                                                  |                                                                                       |  |  |  |  |  |
| Coller 🧹 G I S - 🖂 - 🌺              | ·▲· ≡ ≡ ≡ ∉∉                                                                                                    | Eusionner et centrer                           |                                                               | Mise en forme Mettre sous forme Styles de<br>conditionnelle * de tableau * cellules * |  |  |  |  |  |
| Presse-papi 🕞 Police                | G.                                                                                                    | Fusionner et centrer                           | Nombre 🕞                                                      | Style                                                                                 |  |  |  |  |  |
| A1 - fx                             | Suivi des commandes clier                                                                                        | F <u>u</u> sionner                             |                                                               |                                                                                       |  |  |  |  |  |
|                                     |                                                                                                    | Eusionner                                      |                                                               |                                                                                       |  |  |  |  |  |
| A                                   | В                                                                                                    | Annuler Fusionner cellules                     | F G                                                           | н і ј к                                                                               |  |  |  |  |  |
| 1 Suivi des commandes clients       |                                                                                                    |                                                |                                                               |                                                                                       |  |  |  |  |  |
|                                     |                                                                                                    |                                                |                                                               |                                                                                       |  |  |  |  |  |
| 2                                   |                                                                                                    |                                                |                                                               |                                                                                       |  |  |  |  |  |
| 3                                   |                                                                                                    | Commande                                       | Livraison                                                     | Reliquat                                                                              |  |  |  |  |  |

#### ③ Résultat obtenu...

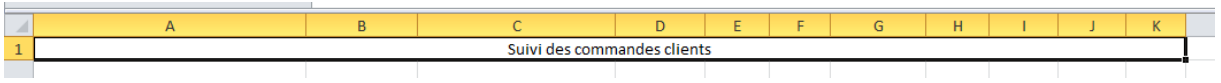

#### **CENTRER SUR PLUSIEURS CELLULES**

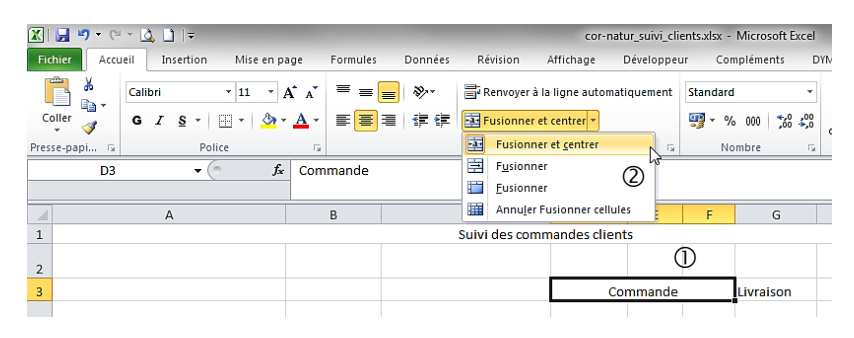

① Sélectionner les cellules à fusionner

② Clic su FUSIONNER/CENTRER 3

#### **CENTRER VERTICALEMENT/HORIZONTALEMENT**

| 1        | А                           |       | В        | С                                                         |          | D      | E                                                   | F                                 | G                   | Н           | I                 | J          | K                             | L                                        |
|----------|-----------------------------|-------|----------|-----------------------------------------------------------|----------|--------|-----------------------------------------------------|-----------------------------------|---------------------|-------------|-------------------|------------|-------------------------------|------------------------------------------|
| 1        |                             |       |          | Suivi des                                                 | commande | s clie | ents                                                |                                   |                     |             |                   |            |                               |                                          |
| 2<br>3   | ① Sélectionner la           | a ou  | les      | cellules                                                  | Comr     | Fo     | ormat de cellu                                      | ile                               | Delico Para         | huro Dom    |                   | Protection |                               | \$ x                                     |
| 4        | Nom<br>LEGRAMD'OR2          | Réf c | ontact   | Compte client                                             | Date     |        | Alignement du<br>Horizontal :<br>Centré             | ı texte —                         | Poince Boint        | 3 I<br>info | Définir<br>rmatio | l'align    | iemen <sup>:</sup><br>la cell | t des<br>ule                             |
| 5        | DOCTEUR KNOCK               |       |          | Louger<br>Eopier<br>Options de collage :                  | 22/0     | 7      | Vertical :<br>Centré<br>Justifica<br>Contrôle du te | tion distribu                     | ée                  | _           |                   |            | e<br>x<br>t<br>e              | Texte — •                                |
| 7        |                             | 1:    | -        | Collage <u>s</u> pécial                                   | 7/       |        | Renvoya                                             | er à la ligne :<br>er les cellule | automatiquemen<br>s | t           |                   |            | 0                             | <ul> <li> <u>d</u>egrés      </li> </ul> |
| 8        |                             | 1     | 1        | oupprimer                                                 | 2        |        | De Droite à Gi<br>Orientation                       | auche<br>du te <u>x</u> te :      |                     |             |                   |            |                               |                                          |
| 9        | 9 Clic-doit Menu contextuel |       |          |                                                           | • -      |        | Contexte                                            |                                   |                     |             |                   |            |                               |                                          |
| 10       |                             |       | 1        | rier<br>nsérer un co <u>m</u> mentaire                    |          |        |                                                     |                                   |                     |             |                   |            |                               |                                          |
| 11<br>12 |                             |       |          | <sup>Fo</sup> rmat de cellule<br>iste déroulante de choix |          | L      | _                                                   |                                   |                     |             |                   |            | ОК                            | Annuler                                  |
|          |                             | _     | !<br>😪 I | 2éfinir un nom<br>.ien h <u>v</u> pertexte                |          |        |                                                     |                                   |                     |             |                   |            |                               |                                          |

#### OU selon le cas.....

| Fichier Accu  | ueil Insertion | Mise en page         | Formules | Données | ① Sélectionner la ou les cellules |
|---------------|----------------|----------------------|----------|---------|-----------------------------------|
| <b>i</b>      | Calibri        | * 11 * A A           | ===      | \$      | 2                                 |
| Coller        | G I <u>s</u> - | 🛛 •   💩 • <u>A</u> • | ≣≣∃      |         | Aligner au centre                 |
| Presse-papi 🗟 | Poli           | ce G                 | 7        |         | 🔳 Centrer le texte                |

#### LE RETOUR À LA LIGNE (FORCÉ OU AUTOMATIQUE)

Lorsque l'information ne rentre pas dans la largeur définie de la cellule, il est possible d'activer le retour à la ligne >> Retour automatique

| <b>X</b>    | 🚽 🎝 🗸 🖓         | * 🙆 🗌   | ]  <del>-</del> |                            | -                  |            |             | -             | co           | r-natur_suivi_cli          | ents.xlsx   | - Microsoft E   | cel    |
|-------------|-----------------|---------|-----------------|----------------------------|--------------------|------------|-------------|---------------|--------------|----------------------------|-------------|-----------------|--------|
| Fic         | nier Accu       | eil In  | nsertion        | Mise e                     | n page             | Formules   | Données     | Révision      | Affichage    | Développe                  | ur Co       | mpléments       | DY№    |
|             | <mark>``</mark> | Calibri |                 | * 11                       | · A A              | ==         | ≡ ॐ*        | Renvoyer à    | la ligne aut | omatiquement               | Standar     | d               | •      |
| Co<br>Press | ller 🚽          | G I     | <u>S</u> ▼      | ⊞ <b>-</b>   <u>⊀</u><br>œ | אי <u>א</u> י<br>ק | E E        | ]≡∣≇≇       | Fusionner     | et ①Sé       | electionner l              | a ou le     | s cellules      |        |
|             | C4              |         | • (*            |                            | fx Con             | npte clier | nt          | Renvoyer à la | ligne autom  | natiquement                |             |                 |        |
|             |                 | A       | 4               |                            |                    | В          | С           | 1 Micros      | oft E        | nd tout le conter          | u d'une     | cellule visible |        |
| 1           |                 |         |                 |                            |                    |            |             | 2             | ligr         | ns une cellule, er<br>nes. | i l'afficha | nt sur plusieu  | rs     |
| 2           |                 |         |                 |                            |                    | AVAN       | IT          | Micros        | oft          | ~                          | APR         | RÈS             | _      |
| 3           |                 |         |                 |                            |                    |            |             | 1 Excel       |              |                            |             | 7               | ra     |
| 4           |                 | No      | m               |                            | Réf                | contact    | ompte clier | 2             |              | Lact                       | npte        |                 | _      |
| +           |                 |         |                 |                            |                    |            | l;          | 🕜 Appuyez     | sur F1 pour  | o C11                      |             |                 | ŀ      |
|             |                 | LEGRAN  | /ID'OR2         |                            | CL                 | .10116     | 411LEG00    | 22/07/2015    | 1 449,1      | 7                          | 5000        | 29 avr          | il 201 |

#### >> Retour forcé à la ligne

fx

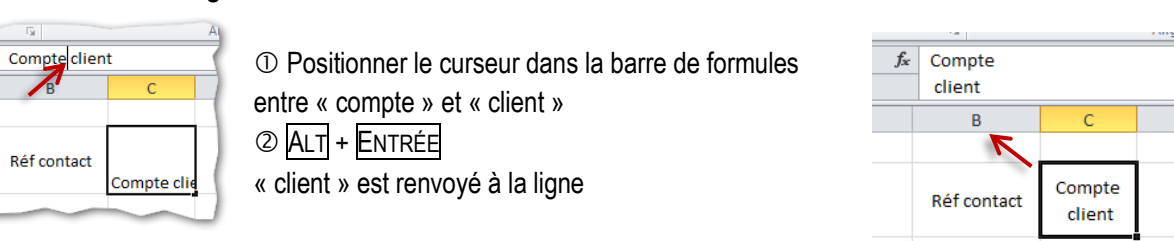

#### LA ROTATION DU TEXTE

| <b>X</b> | 🚽 🎝 • (*       | * 🗳 🗋 🗄          | Ŧ              | -                               | -         | cor-natur_suivi_clients.xlsx - Microsoft Excel |                        |                   |             |                              |                  |
|----------|----------------|------------------|----------------|---------------------------------|-----------|------------------------------------------------|------------------------|-------------------|-------------|------------------------------|------------------|
| Fic      | hier Accu      | eil Insert       | ion Mise en    | page Form                       | ules Donr | nées Révision                                  | Affichage              | Développeur       | Compl       | éments                       | рүмо             |
|          | ۳              | Calibri          | - 11 -         | A <sup>*</sup> A <sup>*</sup> ≡ | = = 🗞     | Stan                                           | dard                   | <b>▼</b>          | \$ <u>7</u> |                              | Ļ                |
| C        | oller 🧹        | GIS              | • 🗄 • 🖄        | •• <u>A</u> • =                 |           | Rotation dans le                               | sens inverse des       | aiguilles d'une i | montre      | tre sous form<br>e tableau * | ne Styl<br>celli |
| Pres     | se-papiers 🕞   | 0                | boisir la rota | ation voulue                    | ine 🖑     | Ro <u>t</u> ation dans le                      | sens des aiguille      | s d'une montre    |             | tyle                         |                  |
|          | 14             |                  |                |                                 | ,1£       | Texte <u>v</u> ertical                         |                        |                   |             |                              |                  |
|          |                |                  |                |                                 | न्हो      | Rotation du texte                              | e vers le <u>h</u> aut |                   |             |                              |                  |
|          |                |                  |                |                                 | 비         | Rotation du texte                              | e vers le <u>b</u> as  |                   | 45          |                              |                  |
|          | В              | C                | D              | E                               | \$2,      | <u>F</u> ormat de cellule                      | - Alignement           |                   |             | K                            |                  |
| 1        |                | 9                | Suivi des d    | comman                          | des clie  | nts                                            |                        |                   |             | -                            |                  |
| 2        |                |                  |                |                                 |           |                                                | ①Sélect                | ionner la ou      | u les cel   | lules                        |                  |
| 3        |                |                  |                | Commande                        |           |                                                | Livraison              |                   | Reli        | quat                         |                  |
| 4        | Réf<br>contact | Compte<br>client | Date           | HT                              | πс        | Prévue                                         | Tranfert               | Partielle         | Prévu       | Réalisé                      | è                |

# ► FORMAT DE POLICE ET CELLULE

## Le format de police de caractères

#### LES COULEURS DE FOND & DE POLICE

| Fichier       Accueil       Insertion       Mise en page       Formules       Données       Révision       A         Image: College of the second second se                                             | ffichage Dévelop<br>ligne automatiqueme<br>centrer •  | nt Standard<br>Standard<br>Nombre |
|----------------------------------------------------------------------------------------------------|-------------------------------------------------------|-----------------------------------|
| Calibri $\cdot$ 11 $A^*$ $A^*$ $\equiv$ $\equiv$ $\Rightarrow$ $\Rightarrow$ Renvoyer à la         Coller $\Rightarrow$ $G$ $I$ $S$ $\bullet$ $\Rightarrow$ $\Rightarrow$ $\equiv$ $\equiv$ $\equiv$ $\Rightarrow$ $\Rightarrow$ <                                                                                                    | ligne automatiqueme<br>centrer 💌                      | nt Standard                       |
| Coller       G       I       S       I       Image: A transformed to the transformed to the transformed to t | entrer                                                |                                   |
| Presse-papi 12 Police Couleurs du thème Alignement<br>D3 2 Choisir la<br>couleur du fond Bleu, Accentuation1, plus clair 60 % D<br>3 vuivi des                                                                                                    | F                                                     | G Nombre                          |
| D3<br>Choisir la<br>couleur du fond<br>Bleu, Accentuation1, plus clair 60 %<br>Suivi des                                                                                                    | F                                                     |                                   |
| 2 Choisir la<br>couleur du fond<br>1 Suivi des                                                                                                    | F                                                     |                                   |
| couleur du fond     Bleu, Accentuation1, plus clair 60 %       D                                                                                                    | F                                                     |                                   |
|                                                                                                    |                                                       | F                                 |
| Couleurs standard                                                                                                    | Commandes clien                                       |                                   |
|                                                                                                    |                                                       | a ou les cellules                 |
| Aucun remplissage                                                                                                    | Commande                                              |                                   |
| Nom Béf contact Compte client Dat                                                                                                    | A HT                                                  | тс                                |
| 4                                                                                                    |                                                       | inc.                              |
| Calibri $11 \rightarrow A^* A^* \equiv \equiv = 8^{n} + 11^*$ Coller       G       I       S $\rightarrow 11^* + 12^*$ G       I       S $\rightarrow 11^* + 12^*$ S $\rightarrow 11^* + 12^*$ Pesse-papi       S       Choisir la couleur       Automatique         Aligner       Couleurs du thème       Aligner                                                                                                    | nvoyer à la ligne aut<br>iionner et centrer ≠<br>ment | tomatiquement<br>ে                |
|                                                                                                    |                                                       |                                   |
|                                                                                                    | D                                                     | E                                 |
| Nom<br>4 Couleurs standard                                                                                                    | Date                                                  | HT                                |
| LEGRAMD'OR2                                                                                                    | 22/07/2015                                            | 1449,17 :                         |
| électionner la ou les cellules                                                                                                    |                                                       |                                   |
| DOCTEUR KNOCK CLI0187 411DOC00                                                                                                    | 22-juil15                                             | 103,33                            |

# ► MISE EN FORME DES NOMBRES

LE SÉPARATEUR DE MILLIERS 000

| e au                                                                                                    | tomatiquemen               | tStandard       | •                                                                                                    | <u></u>                                                       |                                              | 1                        |             |  |  |  |  |
|----------------------------------------------------------------------------------------------------|----------------------------|-----------------|----------------------------------------------------------------------------------------------------|---------------------------------------------------------------|----------------------------------------------|--------------------------|-------------|--|--|--|--|
| AV                                                                                                    | ANT                        | ₩ • % (<br>Nomt | 00 50 500 Mis<br>conc                                                                                         | e en form<br>litionnelle                                      | e Mettres<br>e≠ de tal<br>Style              | ous forme S<br>pleau ≠ c | sty<br>cell |  |  |  |  |
|                                                                                                    | E<br>HT                    | F<br>TTC        | Séparateur de millie<br>Affiche la valeur de<br>séparateur des mil<br>Cette action chang<br>Comptabilité sans | <b>rs</b><br>la cellule<br>liers.<br>le le forma<br>symbole m | en utilisant<br>at de la cellu<br>nonétaire. | ile en le                |             |  |  |  |  |
| .5                                                                                                    | 1449,17                    | 1693,4800       | mercredi 29 avr                                                                                               | il 2015                                                       | 24-juil                                      |                          |             |  |  |  |  |
| 5                                                                                                    | 103,33                     | 109,01          | 22-juil                                                                                                    |                                                               | 23-juil                                      | x                        | 1           |  |  |  |  |
| LE                                                                                                    | LES DÉCIMALES              |                 |                                                                                                    |                                                               |                                              |                          |             |  |  |  |  |
| nen                                                                                                    | t Nombre<br>∰ ▼ %<br>3 Nor | 000 000 000     | Mise en forme<br>conditionnelle v                                                                             | Mettre s<br>de ta<br>Style                                    | ous forme<br>bleau ▼                         | Styles de<br>cellules 🔻  |             |  |  |  |  |
| Réduire les décimales           Affiche les valeurs avec une précision moindre en limitant le nombre de positions décimales. |                            |                 |                                                                                                    |                                                               |                                              |                          |             |  |  |  |  |
| 7                                                                                                    | 1693,4800                  | mercredi        | 29 avril 2015 2                                                                                               | 4-juil                                                        |                                              |                          |             |  |  |  |  |

| J             | E        | F         |     |
|---------------|----------|-----------|-----|
| te APRÈS      |          | πс        |     |
| <b>'/2015</b> | 1 449,17 | 1693,4800 | mer |
| uil15         | 103,33   | 109,01    |     |

| APRÈS | ттс     | Pre      |
|-------|---------|----------|
| 9,17  | 1693,48 | mercredi |
| )3.33 | 109_01  | 22       |

#### LES DATES

|          |                                                   | В             | С                                    | D                        | E                                                                     | F                                                                                                    | G                      | Н                      | I                   | J |  |  |  |  |
|----------|---------------------------------------------------|---------------|--------------------------------------|--------------------------|-----------------------------------------------------------------------|----------------------------------------------------------------------------------------------------|------------------------|------------------------|---------------------|---|--|--|--|--|
|          | 4                                                 | Inf           | fo client                            |                          | Commande                                                              | Commande Livraison                                                                                      |                        |                        |                     |   |  |  |  |  |
|          | 5                                                 | Réf<br>contac | ct Compte                            | Date                     | Format de cellul Nombre Alig Catégorie :                              | e<br>Inement Police                                                                                     | Bordure Remplissa      | Prévu                  |                     |   |  |  |  |  |
|          | 6                                                 | CLI011        | 6 411LEG00                           | 22/07/2015               | Standard<br>Nombre<br>Monétaire                                       | Exemple<br>22-juil.                                                                                     | Exemple<br>22-juil.    |                        |                     |   |  |  |  |  |
|          | 7                                                 | CLI018        | 7 411DOC00                           | 22-juil.                 | Comptabilité<br>Date<br>Heure                                         | <u>Type</u> :<br>*14/03/2                                                                               | 001                    |                        |                     |   |  |  |  |  |
|          | 18 Couper Pourcentage Fraction Scientifique Texte |               |                                      |                          |                                                                       | Intercentage         Intercentation           14/3         14/3/01           entifique         14/03/01 |                        |                        |                     |   |  |  |  |  |
|          | 19 Options de collage :                           |               |                                      | Spécial<br>Personnalisée | Spécial 14-mars<br>Personnalisée 2aranètres régionaux (emplacement) : |                                                                                                    |                        |                        |                     |   |  |  |  |  |
|          | 20                                                |               | Collage <u>s</u> pécial              |                          |                                                                       | Français                                                                                                | (France)               | •                      |                     |   |  |  |  |  |
|          | 21                                                |               | <u>I</u> nsérer<br><u>S</u> upprimer |                          |                                                                       | -                                                                                                    |                        |                        |                     |   |  |  |  |  |
|          | Effacer le contenu                                |               |                                      |                          | Les formats Da                                                        | ite affichent les numéro                                                                                | os de série date et he | ure comme valeurs date | e. Les formats Date |   |  |  |  |  |
| ① FORMAT | ① FORMAT DE CELLULE/NOMBRE                        |               |                                      | ) - F                    | précédés d'un<br>d'heure qui sor                                      | jionaux de date et<br>jue ne sont pas affect                                                            | és                     |                        |                     |   |  |  |  |  |
|          | 24 Irier                                          |               |                                      |                          | par le système                                                        | par le système d'exploitation.                                                                          |                        |                        |                     |   |  |  |  |  |
|          | 25                                                | <u> </u>      | Insérer un co <u>m</u> men           | taire                    |                                                                       |                                                                                                    |                        |                        |                     |   |  |  |  |  |
|          | 26                                                |               | Fo <u>r</u> mat de cellule           |                          |                                                                       |                                                                                                    |                        |                        |                     |   |  |  |  |  |
|          | 27                                                |               | Liste déroulante de                  | choix                    | C                                                                     |                                                                                                    |                        |                        |                     |   |  |  |  |  |
|          |                                                   |               |                                      |                          |                                                                       |                                                                                                    |                        |                        |                     |   |  |  |  |  |

#### LES HEURES CALCULÉES

| Fic  | hier A       | ccueil | Insertion | Mise en pa                                                                                                    | age    | Formule | s Donn     | ées | Révis     | ion Affic    | hag | e D     | éveloppeu             | ır Complé           | ments        | DYMO Label      | Acrobat   |
|------|--------------|--------|-----------|----------------------------------------------------------------------------------------------------|--------|---------|------------|-----|-----------|--------------|-----|---------|-----------------------|---------------------|--------------|-----------------|-----------|
|      | <b>1</b> ×   | A      | rial      | × 10 ×                                                                                                    | A A    | = =     | = 😑 🗞 -    |     | Format de | cellule      |     |         |                       | K                   |              | 2               | ? ×       |
| c    | 2 Ir         | nsér   | er la for | mule de c                                                                                                    | alcul  | s I     | E 🗐 🗱      |     | Nombre    | Alignement   |     | Police  | Bordure               | Remplissage         | Protectio    | n               |           |
| Pres | se-papiers   | 121    |           | Police                                                                                                    | 13     |         | Alignement |     | Standar   | d            |     | Exemp   | e                     |                     |              |                 |           |
|      | F            | -9     | •         | f <sub>x</sub>                                                                                                    | =SON   | /ME(F4  | :F8)       |     | Nombre    |              |     | 16:30   |                       |                     |              |                 |           |
|      | А            | В      |           | С                                                                                                    | D      | E       | F          |     | Compta    | re<br>bilité |     | Type :  |                       |                     |              |                 |           |
| 1    |              |        |           |                                                                                                    |        |         |            |     | Date      |              |     | h:mm:(  | 6                     |                     |              |                 |           |
| 2    |              |        |           |                                                                                                    |        |         |            | ш   | Pourcer   | tage         |     | hh:mm:  |                       |                     |              |                 |           |
| 3    | moislettre   | e sem  | salarie   | IONEL                                                                                                    | heures | hn      | hs25 h     | S   | Fraction  |              |     | jj/mm/a | aaa hh:mm             | 1                   |              |                 |           |
| 4    | MARS         | 10     | LEBORIT   | LIONEL                                                                                                    | 39:30  | 35:00   | 4:30       | 0   | Scientifi | que          |     | mm:ss   | •                     |                     |              |                 |           |
| 5    | MARS         | 11     | LEBORIT   |                                                                                                    | 36:30  | 35:00   | 1:30       |     | Spécial   |              |     | @       | 0                     |                     |              |                 |           |
| 0    | MARS         | 12     |           |                                                                                                    | 36:00  | 35:00   | 1:00       |     | Personr   | alisée       |     | [h]:mm  | :SS                   |                     |              |                 |           |
| 0    | MARS         | 13     |           |                                                                                                    | 44.30  | 35.00   | 9.30       |     |           |              |     | -*#     | ##0€;-*<br>##0\ ∉ -∵- | ###0€;*<br>.*###0\€ | •€_;_@<br>*  | -               |           |
| 9    | MARO         | 14     | LEDORITI  |                                                                                                    | 14.00  | 14.00   | 16:30      |     |           |              |     | [-* # # | ##0,00 €              | ;-* # ##0,00 €      | -; -* -??    | /<br>€;@        | =         |
| 10   |              |        |           |                                                                                                    |        |         | 10.00      |     |           |              |     | * # #   | ##0,00\_€             | ;-* # ##0,00        | )\_€;*"      | '-"??\_€;@_     | ·         |
| 11   |              |        |           |                                                                                                    |        |         |            | 11  |           |              |     | n:mm;e  | μ                     |                     |              |                 |           |
| 12   |              |        |           |                                                                                                    |        |         |            |     |           |              | Ŧ   |         |                       |                     |              |                 | Supprimer |
| 13   | and shall be | i anti | 0         |                                                                                                    |        |         | <u> </u>   | - 1 | ام ما     | ا ممام ا     |     |         | and the second        |                     |              |                 | lí an t   |
| 14   | 1000         | 1.1    | U FO      | RMAT PER                                                                                                    | rsoni  | VALIS   | E perm     | et  | le cal    | cui des r    | ne  | ures    | en utilisar           | nt un des codes     | existants ci | omme point de d | Jepart.   |
| 15   | 1000         |        |           |                                                                                                    |        | b.      | mm •@      | 1   |           |              |     |         |                       |                     |              |                 |           |
| 16   | 100          | 1.1    |           |                                                                                                    |        | _ n .   | uuu ,a     | ,   |           |              |     |         |                       |                     |              |                 |           |
| 17   | 1000         | 1.1    |           |                                                                                                    |        |         |            |     |           |              |     |         |                       |                     |              |                 |           |
| 18   | 100          | 1.1    | -         | State of the local division of the local division of the local div | -      |         |            |     | _         | _            | -   | -       |                       |                     |              | OK              | Appular   |
| 19   |              |        |           |                                                                                                    |        |         |            |     |           |              |     |         |                       |                     |              | UK              |           |
| 20   |              |        |           |                                                                                                    |        |         |            | C   |           |              | -   |         |                       |                     |              |                 |           |

### MISE EN FORME SPÉCIALE

#### **N° TÉLÉPHONE**

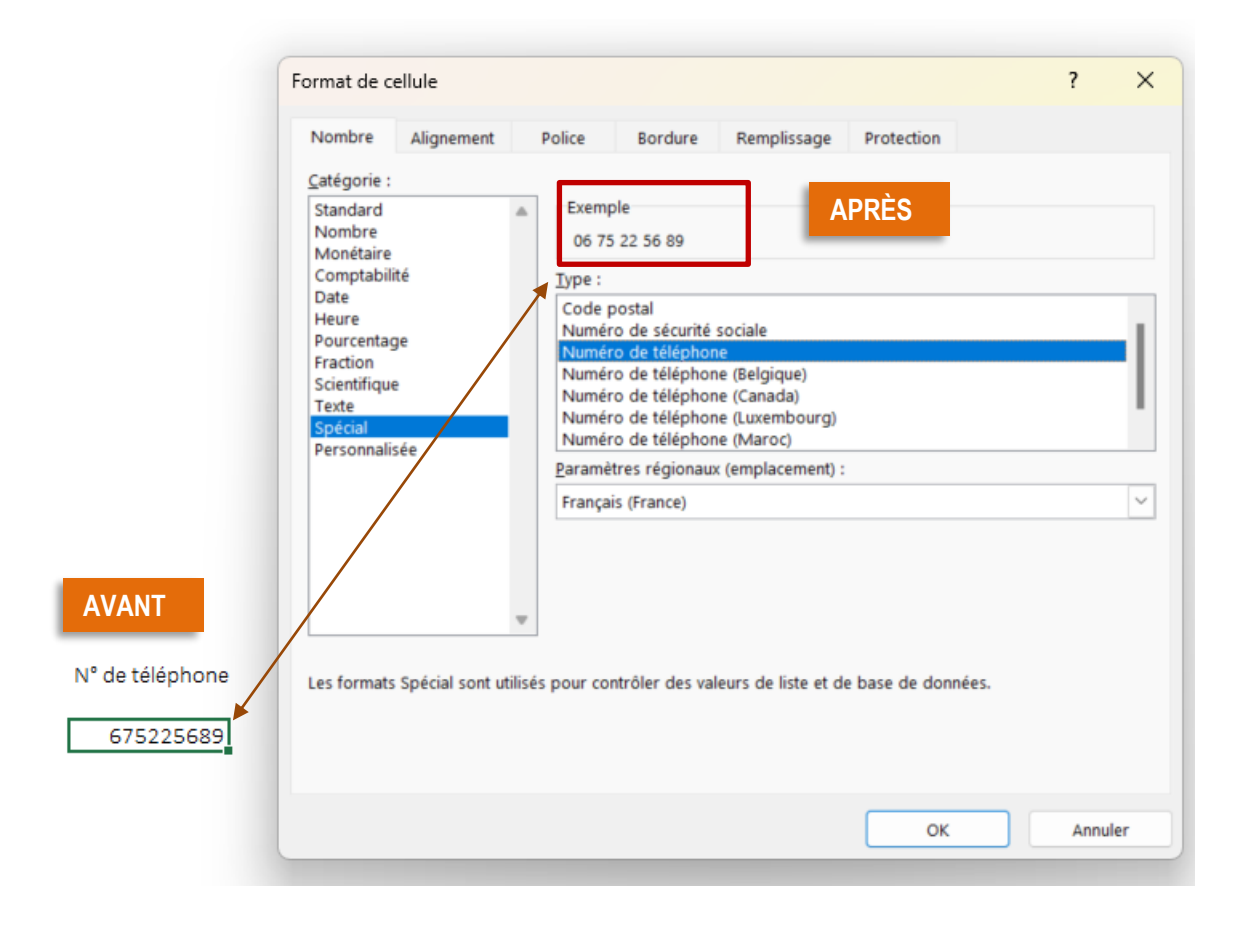

#### **N° SÉCURITÉ SOCIALE**

| rmat de cellule                                                                                                    |             |                                                                                                    |                                                                                |            | ?    | ×  |                      |
|----------------------------------------------------------------------------------------------------|-------------|----------------------------------------------------------------------------------------------------|--------------------------------------------------------------------------------|------------|------|----|----------------------|
| Nombre Alignement                                                                                                    | Polic       | e Bordure                                                                                                    | Remplissage                                                                    | Protection |      |    |                      |
| <u>C</u> atégorie :                                                                                                    |             |                                                                                                    | _                                                                              |            |      |    |                      |
| Standard<br>Nombre<br>Monétaire<br>Comptabilité<br>Date<br>Heure<br>Pourcentage<br>Fraction<br>Scientifique<br>Texte<br>Spécial<br>Personnalisée | Lilisés pou | xemple<br>2 80 09 24 037 047<br>re :<br>vide postal<br>miéro de téléphon<br>uméro de téléphon<br>uméro de téléphon<br>uméro de téléphon<br>uméro de téléphon<br>amètres régionaux<br>ançais (France)<br>r contrôler des val | e (Belgique)<br>e (Canada)<br>e (Luxembourg)<br>e (Maroc)<br>: (emplacement) : | PRÈS       |      | -  | AVANT<br>2,80092E+14 |
|                                                                                                    |             |                                                                                                    |                                                                                | ОК         | Annu | er |                      |

## LA CELLULES EST TROP ÉTROITE ########

Les #### affichés dans la cellule indiquent que la cellule est trop étroite. Il convient de l'élargir.

|         |            |               |           |  | _ |                        |     |
|---------|------------|---------------|-----------|--|---|------------------------|-----|
|         | Livraison  |               |           |  |   | Livraison              |     |
| πс      | Prévue     | Tranfert      | Partielle |  |   | Prévue                 | Tra |
| 1693,48 | ******     | ##### 24-juil |           |  |   | mercredi 29 avril 2015 | 24  |
| 109,01  | 22-ji AVAN | NT 3-juil     | x         |  |   | 22-juil APRÈS          | 23  |

|   |                    |          |         | Largeur: 13,44 (128 pixels) |              |         |  |  |  |  |
|---|--------------------|----------|---------|-----------------------------|--------------|---------|--|--|--|--|
|   | АВ                 | С        | D 🔸     | F F                         | G            | Н       |  |  |  |  |
| 1 | CAISSE DU ######## |          |         | Montant t                   | 656,31€      |         |  |  |  |  |
| 2 | ſ                  | PIÈCES   |         | BILLETS                     |              |         |  |  |  |  |
| 3 | Valeur<br>unitaire | QUANTITE | MONTANT | Valeur<br>unitaire          | QUANTIT<br>E | MONTANT |  |  |  |  |
| 4 | 0,01 centimes      | 34       | 0,34€   | 5 euros                     | 20           | 100,00€ |  |  |  |  |
| 5 | 0,02 centimes      | 36       | 0,72€   | 10 euros                    | 16           | 160,00€ |  |  |  |  |